## 直属医院经费结算-大型仪器共享系统报销管理操作流程

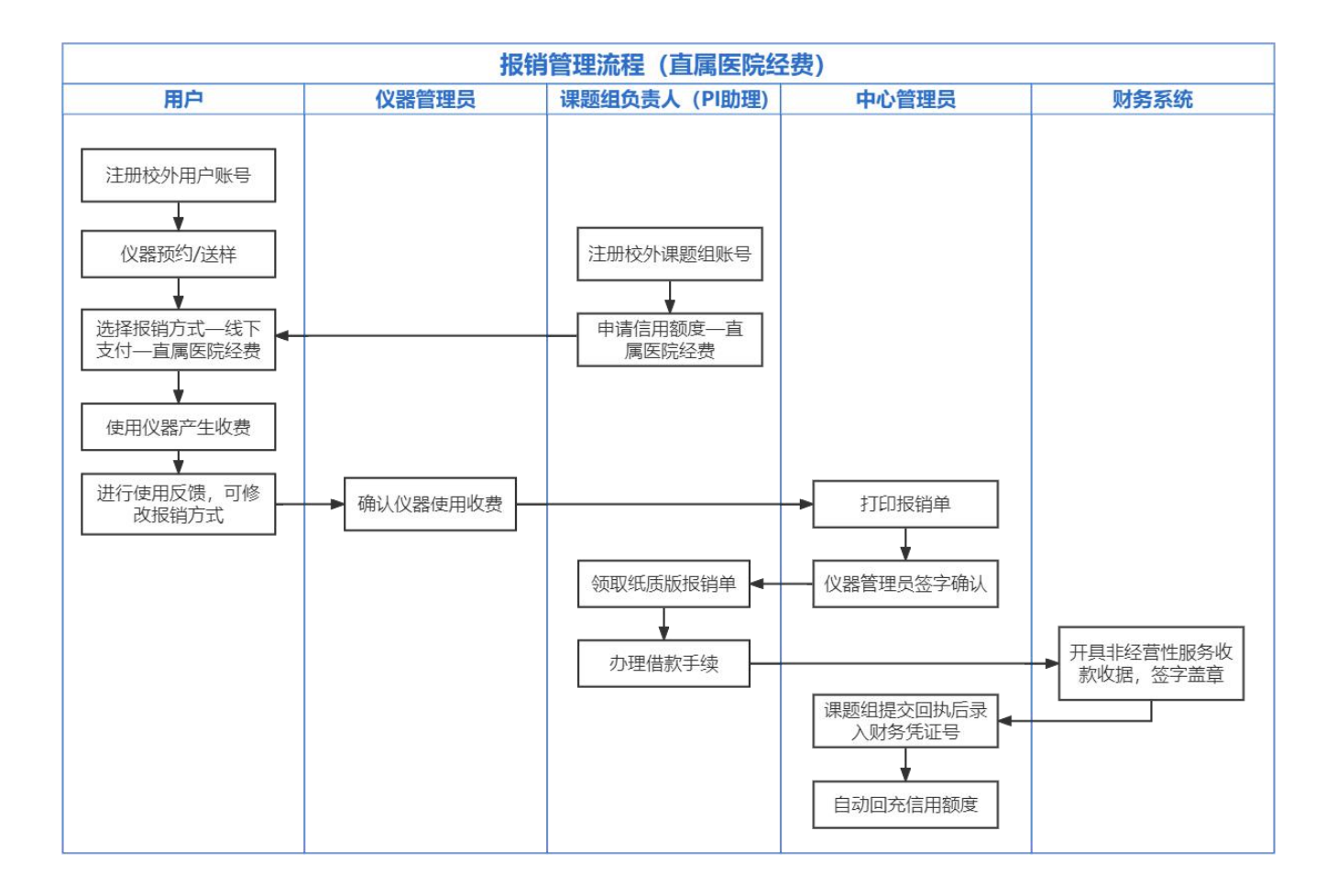

## 一、普通用户

(一) <u>注册账号</u>

## (二) 仪器预约

 组内用户在线添加预约/送样并选择报销方式,线下支付需要选择信用额度 类型——其他校外经费。

| 加使用  | ×                   |   |  |
|------|---------------------|---|--|
| 预约信息 | 3                   |   |  |
| 主题   | 仪器使用预约              |   |  |
| 起始时间 | 2022/07/03 13:07:12 |   |  |
| 结束时间 | 2022/07/03 14:03:36 |   |  |
| 备注   |                     |   |  |
| 关联项目 |                     | v |  |
| 报销方式 | ○本地余额 ○ 经费支付 ⑧ 线下支付 |   |  |
| 经费来源 | -                   |   |  |
| 📄 確  | 直属医院经费(剩余¥1000)     |   |  |
|      | 其他校外经费(剩余¥0)        |   |  |
|      | 校内线下经费(剩余¥10)       |   |  |

2. 如仪器使用后需修改报销方式,可在反馈时修改。

| <b>经</b> ●         | <b>快速双光子在体成像系统的使用反馈</b><br>运行正常 〇 运行故障                 |
|--------------------|--------------------------------------------------------|
| 样語                 | 品数 2                                                   |
| * (<br>课题          | -<br>尔可以关联此次仪器使用到某一课题组项目,但你的<br>题组尚未建立项目,建立项目请联系课题组负责人 |
| 报                  | 销方式 ○ 本地余额 ○ 经费支付 ⑧ 线下支付                               |
|                    |                                                        |
| 10/25 13:51:01 - 2 | 022/10 校内线下经费(剩余¥0)                                    |

- 二、课题组负责人
- (一) <u>注册账号</u>
- (二)申请信用额度

填写《大型仪器共享系统信用额度申请表》,提交至科研实验中心邮箱 kysyzx@wmu.edu.cn。

(三)报销管理:

1. 点击报销管理进入报销系统。

| <ul> <li>测试老师<br/>测试课题组</li> <li>□</li> <li>□</li> <li>☆ 仪器目录</li> <li>□</li> <li>○</li> <li>成员目录</li> <li>☆ 成员目录</li> <li>☆ 成员目录</li> <li>☆ 課題组</li> <li>□</li> <li>□</li> <li>○</li> <li>○<th>成员列表</th><th>測试老师(m)<br/>別试老师(m)<br/>別试課题组<br/>目前成员,較所<br/>人员类型:較所<br/>副 1234567@<br/>最初 - 现在<br/>组织机构:温州<br/>联系电话:123<br/>0 个<br/>待力事宜</th><th>est_t)<br/>可<br/>可<br/>、課題负書<br/>2q.com<br/>M医科大学,<br/>456789<br/>0<br/>へ<br/>上向资质</th><th>E人(PI)<br/>。健康与环境生<br/>0次<br/>违规总次数</th><th>态研究所</th><th></th><th></th><th></th><th></th></li></ul> | 成员列表                                        | 測试老师(m)<br>別试老师(m)<br>別试課题组<br>目前成员,較所<br>人员类型:較所<br>副 1234567@<br>最初 - 现在<br>组织机构:温州<br>联系电话:123<br>0 个<br>待力事宜 | est_t)<br>可<br>可<br>、課題负書<br>2q.com<br>M医科大学,<br>456789<br>0<br>へ<br>上向资质 | E人(PI)<br>。健康与环境生<br>0次<br>违规总次数 | 态研究所 |      |           |     |   |
|----------------------------------------------------------------------------------------------------|---------------------------------------------|----------------------------------------------------------------------------------------------------|---------------------------------------------------------------------------|----------------------------------|------|------|-----------|-----|---|
| 测试课题组<br>总余额:¥6,731.63                                                                                                    | 进出记录                                        | 使用评价                                                                                                    | 仪器使用                                                                      | 仪器预约                             | 仪器送样 | 仪器收费 | 仪器培训 / 授权 | Z   |   |
| 更多信息 »                                                                                                    | Q.搜索 名称                                     |                                                                                                    |                                                                           | -                                |      | 地址   | -         |     |   |
|                                                                                                    | 销管理 - 大型                                    | 仪器共享服务                                                                                                    | 予系统                                                                       |                                  |      |      |           |     | ୯ |
| 经费管理                                                                                                    | /*=                                         |                                                                                                    |                                                                           |                                  |      |      |           |     |   |
| 报销项目                                                                                                    | 初州日                                         |                                                                                                    |                                                                           |                                  |      |      |           |     |   |
| 组内<br>报销单<br>线                                                                                                    | <ul> <li>現销项目 平台</li> <li>現销 线下报</li> </ul> | )报销项目<br>消                                                                                                    |                                                                           |                                  |      |      |           |     |   |
|                                                                                                    | 义器名称                                        |                                                                                                    | 仪器组织机                                                                     | 构                                | :    | 计费编号 |           | 使用者 |   |
| ž                                                                                                    | 圣费来源 全部                                     | ~                                                                                                    |                                                                           |                                  |      |      |           |     |   |

2. 指定 PI 助理

作为课题组负责人,可以为组内用户设置【PI助理】,设置完毕,PI助理可 协助处理组内报销事务(确认报销除外,只有经费负责人可以确认报销单)。

| 测试 <b>老师</b><br>测试课题组 ← 1 | 课题组目录 我的课题组                              |
|---------------------------|------------------------------------------|
| ** 🔳                      | 负责人:测试老师                                 |
| ■ 通知公告                    | 温州医科大学 » 科研实验中心                          |
| 🔓 门禁管理                    | 2 修改                                     |
| ◎ 仪器目录                    |                                          |
| 二 黑名单                     | <b>课题组成员</b> 进出记录 仪器使用 仪器预约 仪器收费 仪器送样 财务 |
| ¥ 收费确认                    | 目前成员 未激活成员                               |
| 📶 仪器统计                    | ╋ 添加成员                                   |
| ▶ 视频监控                    |                                          |
| 📥 成员目录                    |                                          |
| <b>一</b> 课题组              | ₩1494 最初 - 现在 2 → 修改                     |

| 测试老师    | 成员列表 测试学生 ▶ 修改 |
|---------|----------------|
| 测试课题组   | 基本头像角色 帐号 消息通知 |
| :: 🗉    | 请洗择所属分组        |
| ◎ 仪器目录  |                |
| 11 仪器统计 | 2 教师           |
| 👗 成员目录  |                |
| n 课题组   |                |
| ╒ 消息中心  | 3 ➡ □□□助理      |
| 1 文件系统  |                |
| ¥ 报销管理  | C 327/1 47/19  |
| 麼 考试系统  |                |

3. 报销项目

仪器负责人确认后的收费将进入到报销项目中,课题组 PI/助理将可在"组内报销项目"内查看本组所有线下报销项目。

|                   | 报销管理 - 大型仪器共享服务系统                                                                     | Ф |
|-------------------|---------------------------------------------------------------------------------------|---|
| 经费管理              | 报销项目                                                                                  |   |
| 报销项目              |                                                                                       |   |
| 报销单<br>课题组报销情况汇总表 | 社内3取用項目     千古取用项目       线上报销     (X器名称)       (X器名称)     (X器组织机构)       计费编号     使用者 |   |
|                   | 经费来源 全部 ~                                                                             |   |

4. 报销单

由中心管理员生成并打印报销单。

1) 线下报销每季度集中报销一次;

2)若申请的信用额度已低于2000元,为避免影响后续仪器使用,请提前联 系中心管理员商量报销事宜;

3) 若 2 个季度未报销,系统将自动锁定,无法进行仪器预约和使用5. 财务处报销方式、

1) 用户至科研实验中心领取已盖章的线下报销单(三联单);

- 2) 在支出单位办理借款手续;
- 3) 学校计财处同心楼 111 室确认银行到账情况(联系人: 孙静老师);

4) 学校计财处开具非经营性服务收款收据,同时线下报销单签字盖章(出 纳窗口办理);

5)将第二联回执交回科研实验中心,中心管理员录入财务凭证后自动回充 信用额度。

| 户名  | 温州医科大学              |  |  |  |
|-----|---------------------|--|--|--|
| 行号  | 102333021902        |  |  |  |
| 账号  | 1203219009064002420 |  |  |  |
| 开户行 | 中国工商银行温州城南支行        |  |  |  |
| 备注  | 仪器有偿使用费+用户名         |  |  |  |

温州医科大学基本结算账户